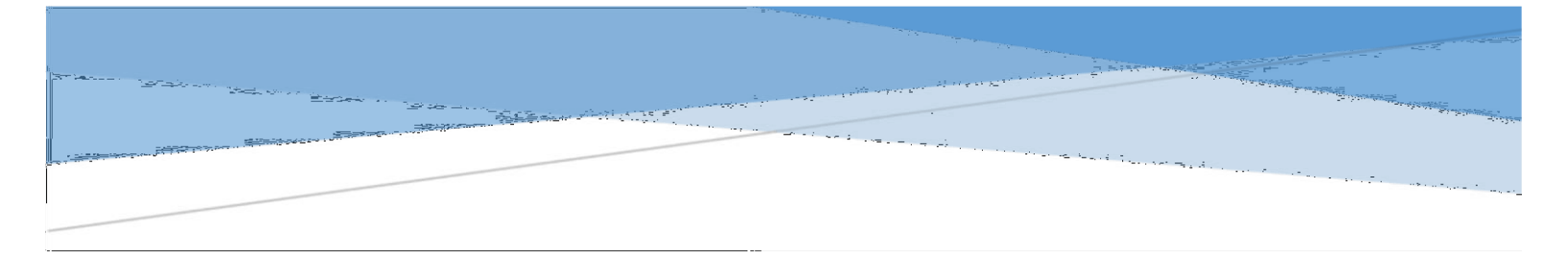

## IIS CONFIGURATION Version 1.0

## **Configuration Steps**

- 1) Press the Window + R key.
- 2) Type "appwiz.cpl" and click OK

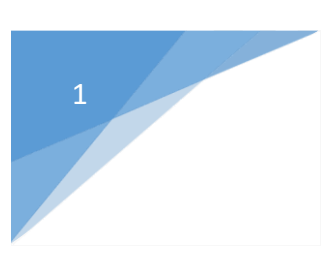

| Ø             | Run                                                                                                    | ×   |
|---------------|----------------------------------------------------------------------------------------------------|-----|
|               | Type the name of a program, folder, document, or internet<br>resource, and Windows will open it for you. | - 3 |
| <u>O</u> pen: | This task will be created with administrative privileges.                                                |     |
|               | OK Cancel <u>B</u> rowse                                                                                 | ]   |

3) Click "Turn Windows features on or off" as per below document

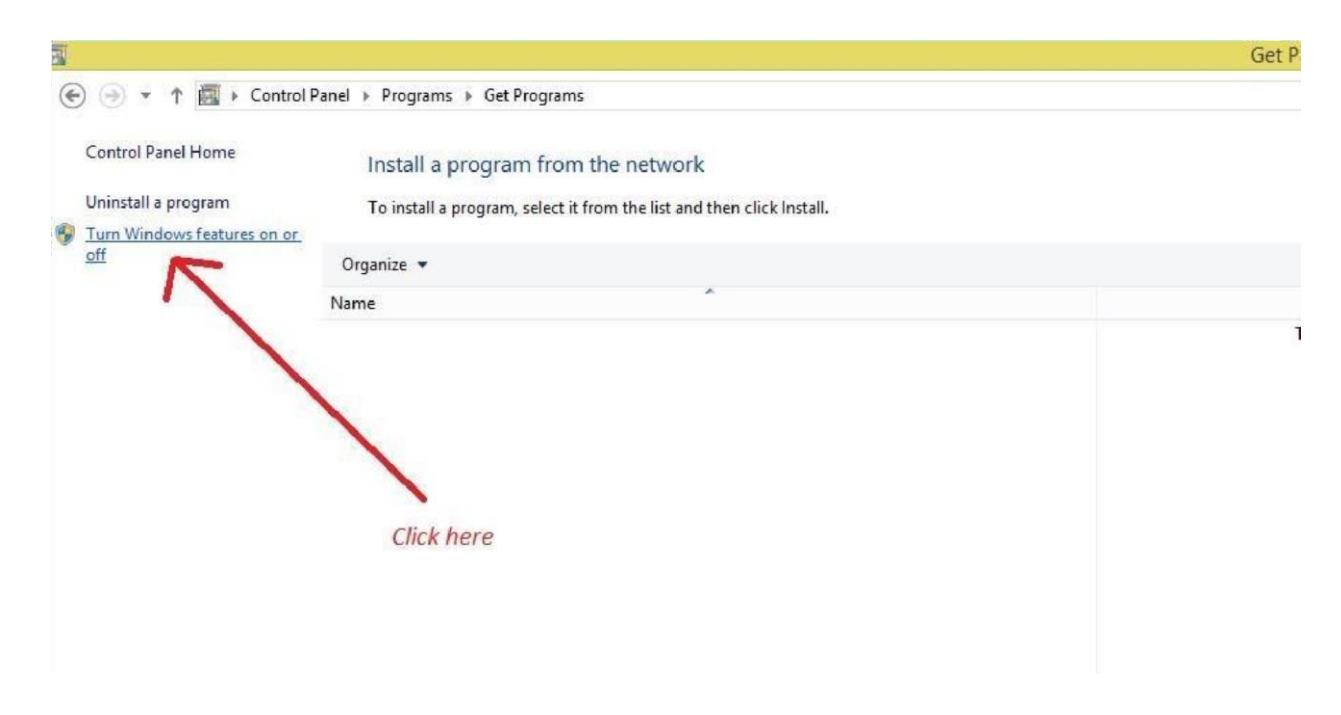

- 4) Then Expand or Click "Internet Information Services"
- 5) Select the selected options as per image in "Internet Information Services"

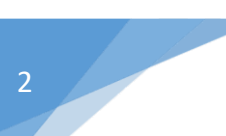

## Turn Windows features on or off

To turn a feature on, select its check box. To turn a feature off, clear its check box. A filled box means tha feature is turned on.

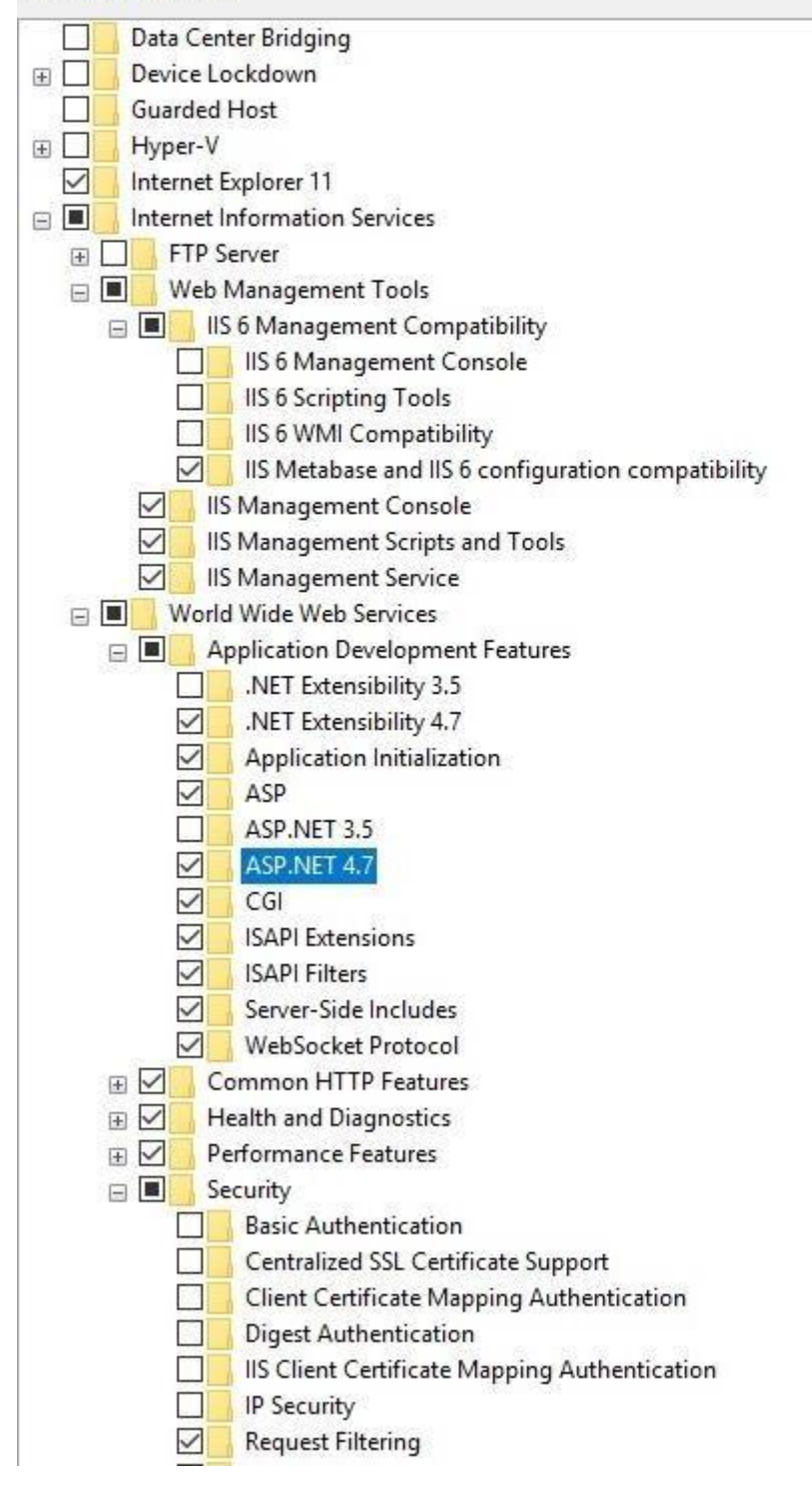

- 6) Then Expand or Click ".Net Framework 4.7 Advance Services"
- 7) Select the selected options as per image in ".Net Framework 4.7 Advance Services"

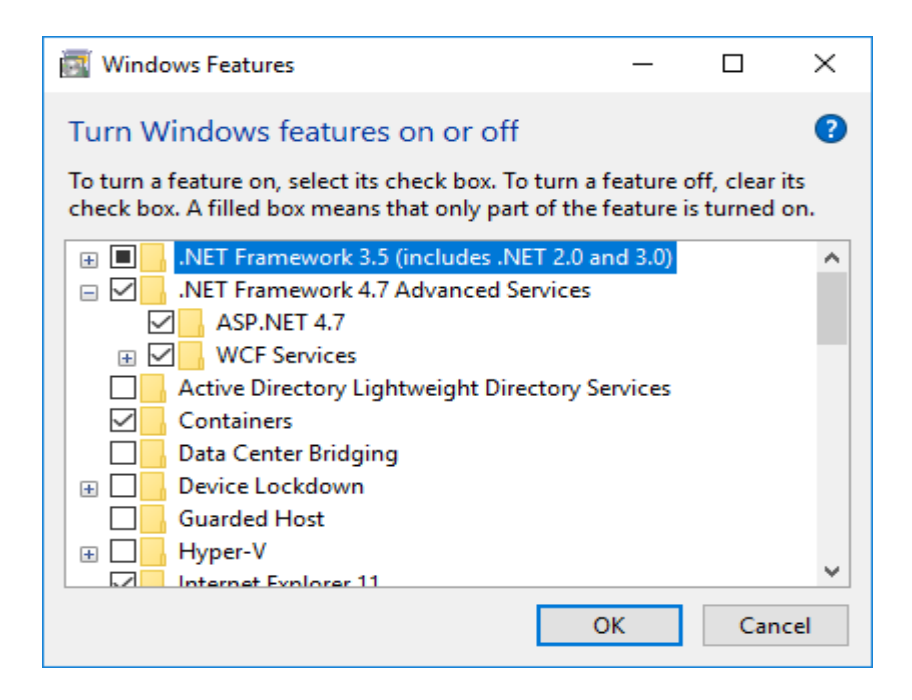

- 8) Then, Click Ok. Wait Applying changes complete.
- 9) Check **IIS** is enabled in local browser (Type "localhost" in browser URL).

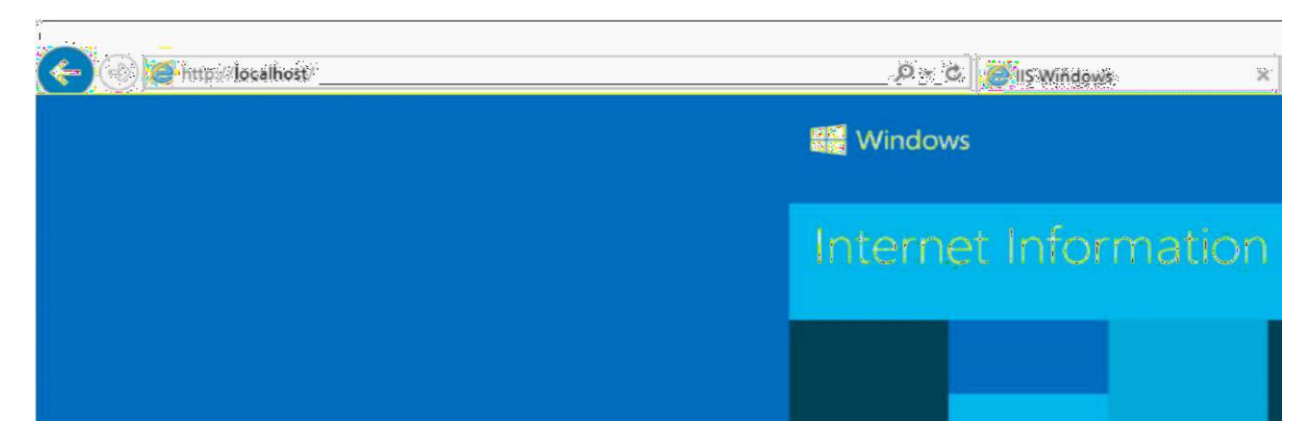

Successfully IIS Enabled.